## Instructions for creating a members account on the Grantham Seventh-day Adventist Church website

- 1. The Grantham Church Website address is: <u>https://grantham-sda-church.org/</u>
- 2. To register for a new account on the Grantham Church website:
  - a. Click https://grantham-sda-church.org/users/new
  - b. Complete the form below (remember to change Country from its default "DE" to "GB")

## Register

Please provide the following information to register.

Already a member of another site? Request membership to this site.

| Email                   |
|-------------------------|
|                         |
|                         |
| Firet Name              |
|                         |
|                         |
|                         |
| Last Name               |
|                         |
|                         |
| Phone Number            |
|                         |
|                         |
| Address 1               |
| Address I               |
|                         |
|                         |
| Address 2               |
|                         |
|                         |
| Example: Apt. 202       |
| City                    |
|                         |
|                         |
| Drovince/State          |
| Province/state          |
|                         |
|                         |
| Postal Code             |
|                         |
|                         |
| Example: dk-1566, 99501 |
| Country                 |
| 60                      |
| GB                      |
| Language                |
| English V               |
|                         |
| REGISTER OF CARCEL      |
|                         |

- c. Click REGISTER
- 3. You will receive an email to the account used to register from <u>noreply@adventist.eu</u> much like the example below:

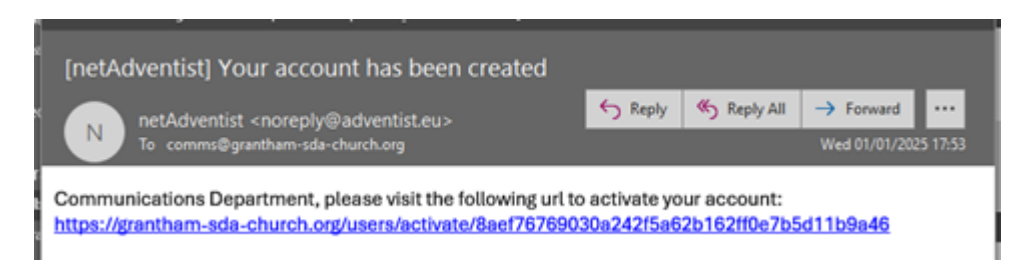

4. Click the link to set a password. The page will appear with a form as below.

Set the same password in both text fields ensuring they match then hit SUBMIT.

## Set Account Password

Please enter a password below. The password entered will be used for account login.

| Password   |        |
|------------|--------|
|            |        |
| Confirm Pa | ssword |
|            |        |
|            |        |
| SUBMIT     |        |

 Once the registration request has been approved by an administrator, you will receive a confirmation email confirming account activation again from <u>noreply@adventist.eu</u> much like the example below:

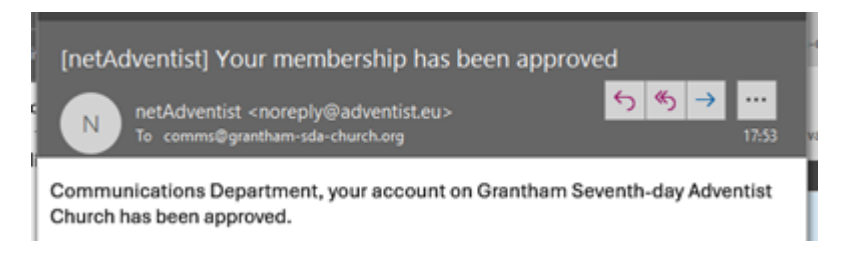

 Once your account is activated, you can log in using the email and password at this link here: <u>https://grantham-sda-church.org/sessions/new?return\_to=https%3A%2F%2Fgrantham-sda-church.org%2F</u>

(Alternatively, you can click <u>https://grantham-sda-church.org/</u>, scroll all the way to the bottom and then click "Log in" as shown below)

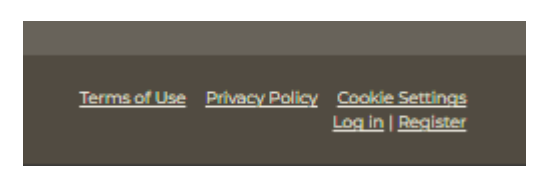

7. Complete the login form (as below) with the email account and password you previously set up:

| netA                              | dventist                 |
|-----------------------------------|--------------------------|
| Welcome to Grantha<br>Adventist ( | am Seventh-day<br>Church |
| Email                             |                          |
| Password                          |                          |
| Remember me                       | Forgot password?         |
|                                   | Log in                   |

Once logged in, you will be able to see "Current Materials" menu under Members.

(You will also see "Board" if you are a Board member and "Elders" if you are an Elder.)

| able Events - |                    | Members |  |
|---------------|--------------------|---------|--|
|               | Current Super Rota |         |  |
|               | Current Materials  |         |  |
|               | Board              |         |  |
|               | Elders             |         |  |
|               |                    |         |  |

Once logged in, the menus at the very bottom of the page change to include Logout (as below):

<u>Terms of Use</u> <u>Privacy Policy</u> <u>Cookie Settings</u> <u>Edit | My Account | Dashboard | Logout</u>